# <u>מדריך למשתמש</u> הזנת פרטי תשלום מס"ב – חשבוניות ספקים מחו"ל

| 0 | No.  |             |          |       |      |             |         |                |      |                 |                       | יטית) 🗧 | שות משפ            | ות תל אביב - יו | אבוניות (אוניברסיכ | an ≚ ⊼ × |
|---|------|-------------|----------|-------|------|-------------|---------|----------------|------|-----------------|-----------------------|---------|--------------------|-----------------|--------------------|----------|
|   |      |             |          |       |      |             |         |                |      |                 |                       |         |                    | אצווה           | סה"כ בקרת          |          |
|   |      |             |          |       |      |             |         |                |      |                 |                       |         | YAEL               | שובר נללי       | וניות עם מספר      | ושה 🔁    |
|   | סכוב | קבוצת תשלום | שיטת תשל | תנאים | []   | מס' שובר    | אור     | סכום חשבונית ת | מטבע | מס' חשבונית     | תאריך חשבוניו         | אתר     | 90 'on             |                 | ספק                | סוג      |
| Ê |      | יבוא במט"ח  | אלקטרוני | 001   |      |             |         | 500.00         | USD  | 1212y           | 23-04-2012            | אתר 1   | <mark>02999</mark> | NT-MDT S        | ERVICE&LO          | סטנד     |
|   |      |             |          |       |      |             |         |                |      |                 |                       |         |                    |                 |                    |          |
|   |      |             |          |       |      |             |         |                |      |                 |                       |         |                    |                 |                    |          |
| Ţ |      |             |          |       |      |             |         |                |      |                 |                       |         |                    |                 |                    |          |
|   |      |             |          |       |      |             |         |                |      |                 |                       |         | -                  |                 |                    |          |
|   | _    |             |          |       |      |             |         |                |      |                 | הצגת תי <u>3</u>      |         | ובים               | עיכו 2          | <u>1</u> כללי      |          |
|   |      |             |          |       |      |             |         |                |      |                 |                       |         |                    |                 |                    |          |
|   |      |             |          |       | _    |             |         |                | _    |                 |                       |         |                    |                 |                    |          |
|   |      |             |          |       |      | אישור—      | 0000    |                |      |                 | טוס חשבונית–<br>–     | 00      |                    |                 | ם ששולם            | 130-     |
|   |      |             |          | U     | נדרי | אישוו       |         |                | ות   | עולם לא עבר אימ | a 00000               |         |                    |                 | 0.00 US            | D        |
|   |      |             |          |       |      | ממתין למאשו |         |                |      | И               | יום חשבונאי <b>לו</b> | שם ריש  | 1                  |                 |                    |          |
|   | 1    |             |          |       |      |             |         |                |      |                 |                       |         | <u> </u>           |                 |                    |          |
|   |      |             |          |       |      |             |         |                |      |                 |                       |         |                    |                 |                    |          |
|   |      |             |          |       |      |             | ר הינום |                |      |                 |                       |         |                    |                 | תיאור              |          |
|   |      |             |          |       |      | עינובינ     |         |                |      |                 |                       |         |                    |                 |                    |          |
|   |      |             |          | u     |      | 011 C 1110  |         |                |      |                 |                       |         |                    |                 |                    |          |
|   |      |             |          |       |      |             |         |                |      |                 |                       |         |                    |                 |                    |          |
|   |      |             |          |       |      |             |         |                |      |                 |                       |         |                    |                 |                    |          |
|   | 1    | תאמה        | a        | -     | נט   | הזמנת רנ    |         | הפצו           |      | מבט על          | 1n                    | פעולו   |                    |                 |                    |          |
|   |      |             |          | _     |      |             |         |                |      |                 |                       |         |                    |                 |                    |          |

| <mark>o</mark> :: |                      | *******     |       |       |            |          |                 |      |             |               | פטית) 🔆 | שות מש             | חשבוניות (אוניברסיטת תל אביב - י 🗾 🗾 | ×  |
|-------------------|----------------------|-------------|-------|-------|------------|----------|-----------------|------|-------------|---------------|---------|--------------------|--------------------------------------|----|
|                   |                      |             |       |       |            |          |                 |      |             |               |         |                    | סה"כ בקרת אצווה                      |    |
|                   |                      |             |       |       |            |          |                 |      |             |               |         | YAEL               | _חשבוניות עם מספר שובר כללי 📔        | ,  |
| <b>a</b> 213      | וצת תשלום <b>ס</b> ו | שיטת תשל קו | תנאים | []    | מס' שובר   | אור      | סכום חשבונית תי | מטבע | מס' חשבונית | תאריך חשבוניו | אתר     | 90 '0n             | סוג ספק                              |    |
| Ê                 | א במט"ח              | אלקטרוני יב | 001   |       |            |          | 500.00          | USD  | 1212y       | 23-04-2012    | אתר 1   | <mark>02999</mark> | NT-MDT SERVICE&LO                    |    |
|                   |                      |             |       |       |            |          |                 |      |             |               |         |                    |                                      |    |
|                   |                      |             |       |       |            |          |                 |      |             |               |         |                    |                                      |    |
| ÷                 |                      |             |       |       |            |          |                 |      |             |               |         |                    |                                      |    |
| 0                 |                      |             |       |       |            |          |                 |      |             |               |         |                    | D                                    |    |
|                   |                      |             |       |       |            |          |                 |      |             |               |         |                    |                                      |    |
|                   |                      | _           |       |       |            |          |                 |      |             |               | _       |                    |                                      |    |
|                   | פק                   | של הנ       | הבנק  | טי ו  | זנו פר     | " וכי הו | ולקטרוני        | א "א | דרת היצ     | ום המוג'      | תשל     | ז הו               | וודא כי שיטו                         |    |
|                   | -                    |             | -     |       |            |          |                 |      |             |               |         |                    |                                      |    |
|                   |                      |             |       |       |            |          |                 |      |             |               |         |                    |                                      |    |
|                   |                      |             |       |       |            |          |                 |      |             |               |         |                    |                                      |    |
|                   |                      |             |       |       |            |          |                 |      |             |               |         |                    |                                      |    |
|                   |                      |             |       |       |            |          |                 |      |             |               |         |                    |                                      |    |
|                   |                      |             |       |       |            |          |                 |      |             |               |         |                    |                                      |    |
|                   |                      |             |       |       | עיכובינ    |          |                 |      |             |               |         |                    | תיאור                                |    |
|                   |                      |             | 0     | .00 7 | סה"כ להפצר |          |                 |      |             |               |         |                    |                                      |    |
|                   |                      |             |       |       |            |          |                 |      |             |               |         |                    |                                      |    |
|                   |                      |             |       |       |            |          |                 |      |             |               |         |                    |                                      |    |
|                   |                      |             | _     | _     | _          |          | _               | _    | _           | _             | _       | _                  |                                      | J. |
|                   | 36                   | התא         | -     | U)    | הזמנת רנ   |          | הפצור           |      | מבט על      | 1л            | פעולוו  |                    |                                      |    |
|                   |                      | -           |       |       |            |          |                 |      |             |               |         |                    |                                      |    |

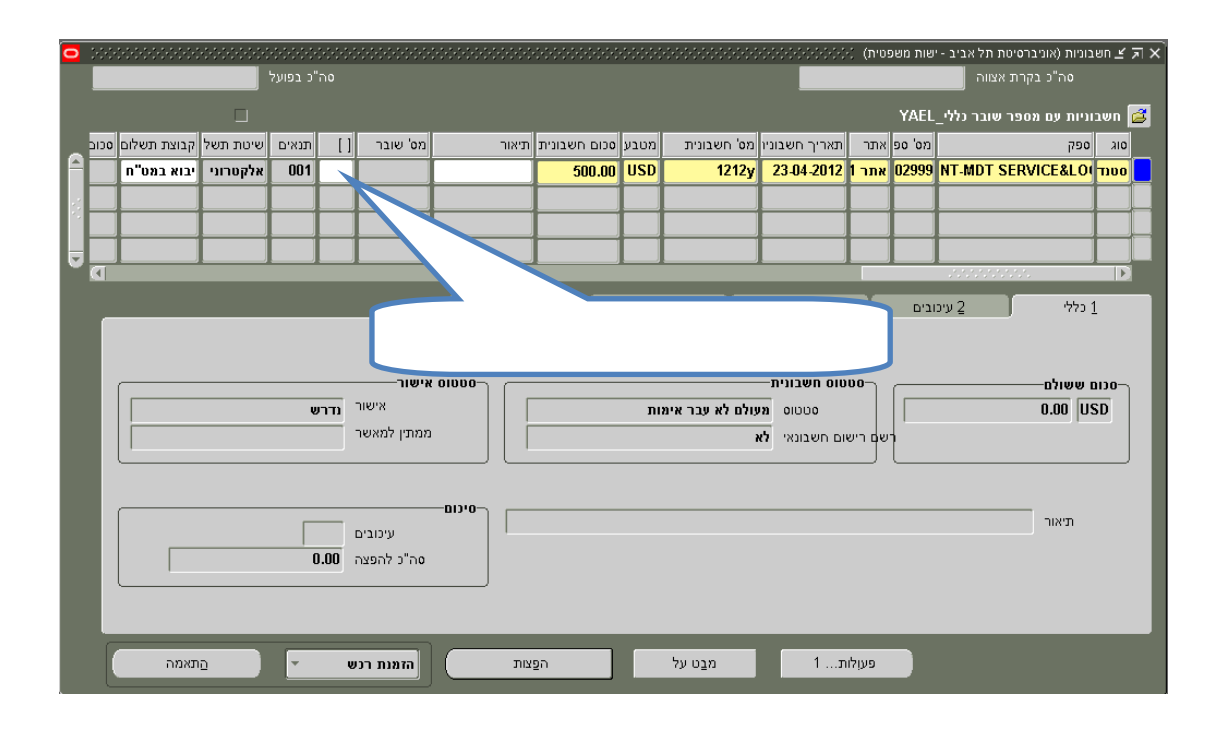

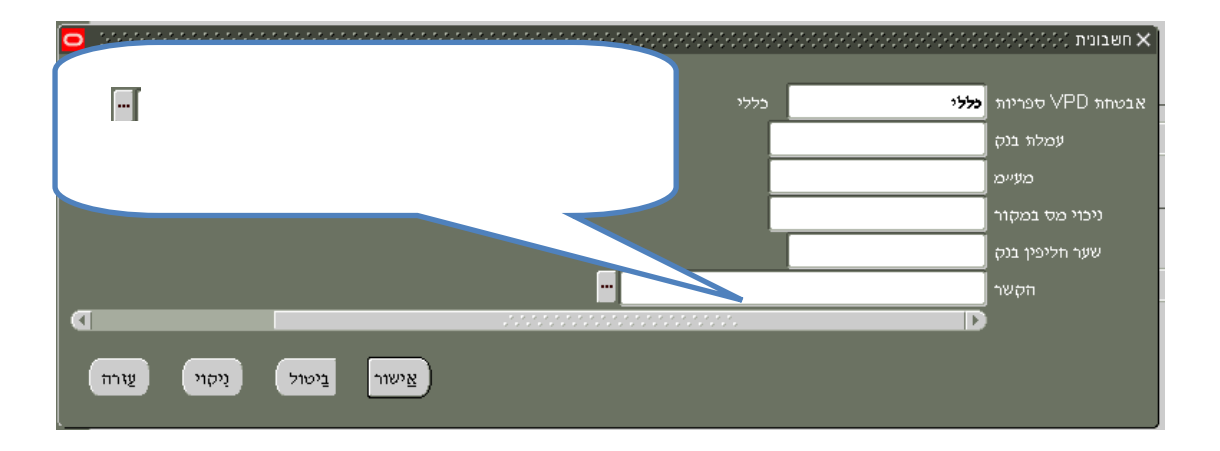

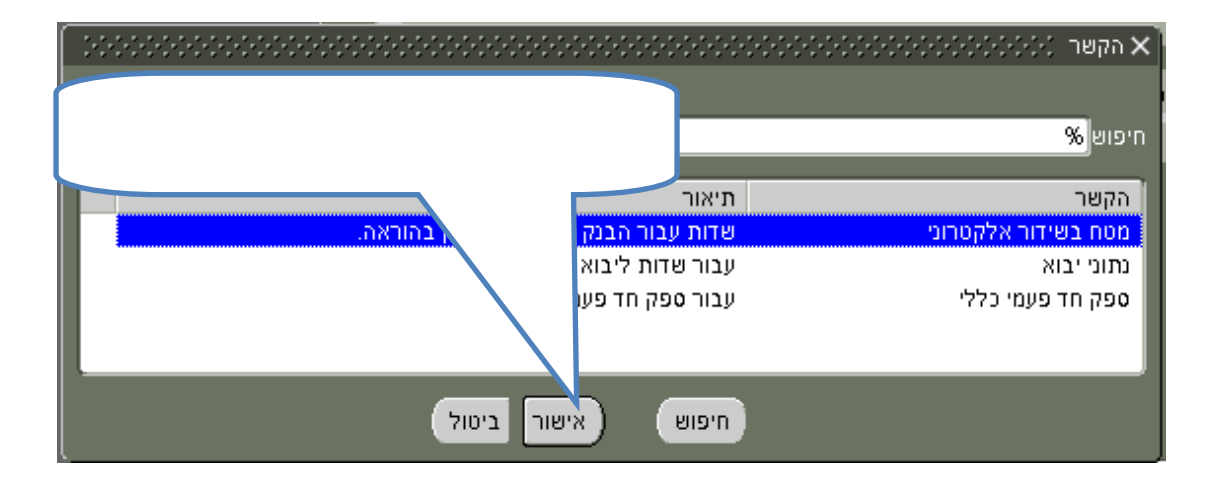

## הזנת נתוני מס"ב לחשבונית חו"ל

א. קוד אוצר

| <ul> <li>3000000000000000000000000000000000000</li></ul>                                                                                                    |      |                     | א חשבונית (-(-(-( |
|----------------------------------------------------------------------------------------------------|------|---------------------|-------------------|
|                                                                                                    |      |                     |                   |
|                                                                                                    | כללי | כללי                | אבטחת VPD ספריות  |
|                                                                                                    |      |                     | עמלת בנק          |
|                                                                                                    |      |                     | מעיימ             |
|                                                                                                    |      |                     | ניכוי מס במקור    |
|                                                                                                    |      |                     | שער חליפין בנק    |
| שדות עבור הבנק לטיפול מס נכון בהוראה.                                                                                                    |      | מטח בשירור אלקטרוני | הקשר              |
|                                                                                                    |      |                     | קוד אוצר          |
|                                                                                                    |      |                     | אישור מס          |
|                                                                                                    |      |                     | אחוז מס           |
|                                                                                                    |      |                     | צורת תשלום        |
|                                                                                                    |      |                     | משלם העמלה        |
|                                                                                                    |      |                     | אישור שנתי        |
| O Constanting of the second second se |      |                     |                   |
| אַישור נַיטול נַיקוי עַזרה                                                                                                    |      |                     |                   |

|                   | 000000000000000000000000000000000000000             | imes קוד אוצר $5666666666666666666666666666666666666$ |
|-------------------|-----------------------------------------------------|-------------------------------------------------------|
|                   |                                                     |                                                       |
|                   |                                                     | חיפוש3%                                               |
|                   | תיאור                                               | Treasury_Code                                         |
| (                 | Imports of Goods                                    | 3000                                                  |
|                   | תשלום עבור ספרים וכתבי עת (מ)                       | 3001                                                  |
|                   | יבוא תכנה מעל 2500 \$ (ח+מ)                         | 3002                                                  |
|                   | תשלום עבור טובין                                    | 3004                                                  |
| <mark>בxxx</mark> | תשלום מקדמה עבור טובין מוחשיים                      | 3010                                                  |
| XXX               | תשלום מקדמה עבור יבוא ספרים וכ                      | 3011                                                  |
|                   | תשלום מקדמה עבור יבוא תוכנה (ה                      | 3012                                                  |
|                   | פרעון אשראי ספקים                                   | 3020                                                  |
|                   | העברות לחשבונות בחו"ל בידי תאגידים                  | 3120                                                  |
|                   | העברה ע"י יחיד לחשבונו בחו"ל                        | 3130                                                  |
|                   | תשלום עבור שירותי תיירות                            | 3170                                                  |
|                   | תשלום עבור בתי מלון ב                               | 3171                                                  |
|                   | תשלום בחו"ל בגיי בימוש בכרטיסי אשראי                | 3180                                                  |
|                   | תשלום לח.ספנות/תעופה זרה עבור שירותיים מחוץ לי      | 3200                                                  |
|                   | תשלום לח.ספנות/תעופה זרה עבור שירותים בישראל        | 3201                                                  |
|                   | תשלום ביטוח ע"י חברת ביטוח לכיסוי סיכונים בחו"ל     | 3270                                                  |
|                   | תשלומי ביטוח ע"י חב.ביטוח לכיסוי סיכונים בארץ (ח) 📃 | 3271                                                  |
|                   |                                                     | 2200                                                  |
|                   | אישור ביטול 🔤                                       | חיפונ                                                 |

#### ב. אישור מס

| 0 | 000000000000000000000000000000000000000 | ************************************* | א חשבונית (א $3666666) 	imes 	imes$ |
|---|-----------------------------------------|---------------------------------------|-------------------------------------|
|   |                                         |                                       |                                     |
|   |                                         | כללי כללי                             | אבטחת VPD ספריות                    |
|   |                                         |                                       | עמלת בנק                            |
|   |                                         |                                       | מעיימ                               |
|   |                                         |                                       | ניכוי מס במקור                      |
|   |                                         |                                       | שער חליפין בנק                      |
|   | שדות עבור הבנק לטיפול מס נכון בהוראה.   | מטח בשידור אלקטרוני                   | הקשר                                |
|   | ת שלום עבור שירותי תיירות               | 3170                                  | <del>קוד</del> אוצר                 |
|   |                                         | 4548/1                                | אישור מס                            |
|   |                                         |                                       | אחוז מס                             |
|   |                                         |                                       | צורת תשלום                          |
|   |                                         |                                       | משלם העמלה                          |
|   |                                         |                                       | אישור שנתי                          |
| Φ |                                         |                                       | l i                                 |
| ( | אַישור נַיטול נַיקוי עַזרה              |                                       |                                     |

הכוונה לאישור מס פרטני הניתן ע"י מס הכנסה או חשב האוניברסיטה (בשם מס הכנסה)

#### ג. אחוז מס

במידה וניתן אישור מס פרטני, יש לציין את אחוז המס שנקבע באישור. שים לב, במידה ולא יצוין אחוז המס התשלום יחויב במס בשיעור- 25%.

| 0 | 56555555555555555555555555555555555555 |                     | $\sim$ חשבונית $\sim$ |
|---|----------------------------------------|---------------------|-----------------------|
|   |                                        |                     |                       |
|   |                                        | כללי בללי           | אבטחת VPD ספריות      |
|   |                                        |                     | עמלת בנק              |
|   |                                        |                     | מעיימ                 |
|   |                                        |                     | ניכוי מס במקור        |
|   |                                        |                     | שער חליפין בנק        |
|   | שדות עבור הבנק לטיפול מס נכון בהוראה.  | מטה בשירור אלקטרוני | הקשר                  |
|   | ת שלום עבור שירותי תיירות              | 3170                | קוד אוצר              |
|   |                                        | 4548/1              | אישור מס              |
|   |                                        | S                   | אחוז מס               |
|   |                                        |                     | צורת תשלום            |
|   |                                        |                     | משלם העמלה            |
|   |                                        |                     | אישור שנתי            |
| ٩ |                                        |                     |                       |
| ( | אַישור נַיטול נַיקוי עַזרח             |                     |                       |

### ד. צורת תשלום

|                        | × צורת תשלום (COCCOCCOCCOCCOCC |
|------------------------|--------------------------------|
|                        | חיפוש <mark>%</mark>           |
| תיאור                  | Payment_Form                   |
| העברה בנקאית           | 15                             |
| המחאה תשלח על ידי הבנק | 23                             |
| המחאה תשלח אלים        | 26                             |
|                        |                                |
| חיפוש אישור ביטול      |                                |

## ה. משלם העמלה

|        |                           |       | משלם העמלה (אלאלאלאלאלאלאלאלאלאלאלאלאלאלאלאלאלאלאל |
|--------|---------------------------|-------|----------------------------------------------------|
|        |                           |       |                                                    |
|        |                           |       | חיפוש[%                                            |
|        |                           |       |                                                    |
| $\sim$ |                           | תיאור | Commission_Paid_By                                 |
|        | eto be paid by vendor     | BEN   | 5                                                  |
| Charg  | ie to be puid by customer | OUR   | 6                                                  |
|        |                           |       |                                                    |
|        |                           |       |                                                    |
|        | אישור ביטול)              | חיפוש |                                                    |

## ו. משלם העמלה

| 100000000000000000000000000000000000000 | אישור שנתי (2000-2000) 🗙 |
|-----------------------------------------|--------------------------|
|                                         | ריפוש <mark>%</mark>     |
| תיאור                                   | Annual_Approval          |
| קוורדינטור                              | 1                        |
| פרטים                                   | 10                       |
| תחרויות בחו"ל                           | 11                       |
| תווים ומאמרים                           | 12                       |
| בדיקות מעבדה                            | 13                       |
| דן דוד                                  | 2                        |
| גופי פלשתיניים                          | 3                        |
| שרות בחו"ל                              | 4                        |
| יעוץ ומחקר בחו"ל                        | 5                        |
| עריכה                                   | 6                        |
| תרומות                                  | 7                        |
| תיקון מכשיר                             | 8                        |
| הרצאות                                  | 9                        |
|                                         |                          |
| חיפוש אישור ביטול                       |                          |

| 0 |                         |                     | •••••••••••••••• | ••••••••••••• |                   | א חשבונית (2000) 🗙 |
|---|-------------------------|---------------------|------------------|---------------|-------------------|--------------------|
|   |                         |                     | בללי             |               | <mark>כללי</mark> | אבטחת VPD ספריות   |
|   |                         |                     |                  |               | j                 | עמלת בנק           |
|   |                         |                     |                  |               |                   | מעיימ              |
|   |                         |                     |                  |               |                   | ניכוי מס במקור     |
|   |                         |                     |                  |               |                   | שער חליפין בנק     |
|   | הוראה.                  | שדות עבור הבנק לטינ |                  | ידור אלקטרוני | מטח בש            | הקשר               |
|   |                         | תשלום עבור שירותי   |                  |               | 3170              | קוד אוצר           |
|   |                         |                     |                  |               | 4548/1            | אישור מס           |
|   |                         |                     |                  |               | 8                 | אחוז מס            |
|   |                         | העברה בנקאית        |                  |               | 15                | צורת תשלום         |
|   | Charge to b             | id by customer OUR  |                  |               | 6                 | משלם העמלה         |
|   |                         |                     |                  | פרסים         | 10                | אישור שנתי         |
|   |                         |                     |                  |               |                   |                    |
|   | שור בַיטול נִיקוי עַזרה | צי                  |                  |               |                   |                    |

| Р |              |               |            |        |               |          |               |                |        |                   | (moagu        | 100 T.  | נתקאבי             | אוניברסיטו) | וא 🛎 חשבוניות | ×  |
|---|--------------|---------------|------------|--------|---------------|----------|---------------|----------------|--------|-------------------|---------------|---------|--------------------|-------------|---------------|----|
|   |              |               | סה"כ בפועל |        |               |          |               |                |        |                   |               |         | גצווה              | ה"כ בקרת א  |               |    |
|   |              |               |            |        |               |          |               |                |        |                   | Y/            | EL_%    | שובר ני            | עם מספר     | חשבוניות 🔁    |    |
|   | ום מנוכה במי | קבוצת תשלום ס | שיטת תשל   | תנאים  | []            | מס' שובר | תיאור         | סכום חשבונית   | מטבע   | מס' חשבונית       | תאריך חשבוניו | אתר     | מס' ספ             |             |               |    |
| Ê |              | יבוא במט"ח    | אלקטרוני   | 001    | מלי           |          |               | 500.00         | USD    | 1212y             | 23-04-2012    | אתר 1   | <mark>02999</mark> | NT-MDT      | SERVICE8      | 1  |
|   |              |               |            |        |               |          |               |                |        |                   |               |         |                    |             |               |    |
| 1 |              |               |            |        |               |          |               |                |        | ]                 |               |         |                    |             |               |    |
|   |              |               |            |        |               |          |               |                |        |                   |               |         |                    |             |               |    |
|   |              | _             | _          | -      | -             | _        | _             | _              | _      | _                 |               |         |                    | .'          |               |    |
|   |              |               |            |        |               | מקדמות   | 5 הצגת ייחוסי | לומים מתוזמנים | עש 4   | צגת תשלומים       | n 3           | עיכובים | 2                  | J           | כללי <u>1</u> |    |
|   |              |               |            |        |               |          |               |                |        |                   |               |         |                    |             |               | I. |
|   |              |               |            |        |               |          |               |                |        |                   |               |         |                    |             |               |    |
|   |              |               |            |        | ישור—<br>י    | -סטטוס א |               |                |        | חשבונית           |               |         |                    | ולם         |               | I. |
|   |              |               | רש         | n 1104 | ۲<br>مام سامه | _        |               | אימות          | לא עבר | סטטוס מעולם       |               |         |                    | 0.0         | JUSD          |    |
|   |              |               |            | 10%    | מונין אני     | "        |               |                |        | ושבונאי <b>לא</b> | רשם רישום ו   |         |                    |             |               | I  |
|   |              |               |            |        |               |          | <u> </u>      |                |        |                   |               |         |                    |             |               | 12 |
|   |              |               |            |        |               |          |               |                |        |                   |               |         | _                  |             |               | U. |
|   |              |               |            |        |               |          |               |                |        |                   |               |         |                    |             |               |    |
|   |              |               |            |        |               |          |               |                |        |                   |               |         |                    |             |               |    |
| ſ |              |               |            |        |               |          |               |                |        |                   |               |         |                    |             |               |    |
|   |              |               |            |        |               |          |               |                |        |                   |               |         |                    |             |               |    |
|   |              |               |            |        |               |          |               |                |        |                   |               |         |                    |             |               | 1  |
|   |              | הַתאמו        | Ţ          | נ רנש  | הזמנו         |          | הפצות         | על             | מבַט י | 1                 | פעןלות        |         |                    |             |               |    |